## How to Clear Customer Credits (Step-by-step guide)

## Things to do:

- Go to kiosk mode and click inquire Balance.
- Input customer number.
- Wait for the OTP code text in customer number.
- Click clear credits.
- Input OTP code.

## 1. Go to kiosk mode and click inquire balance.

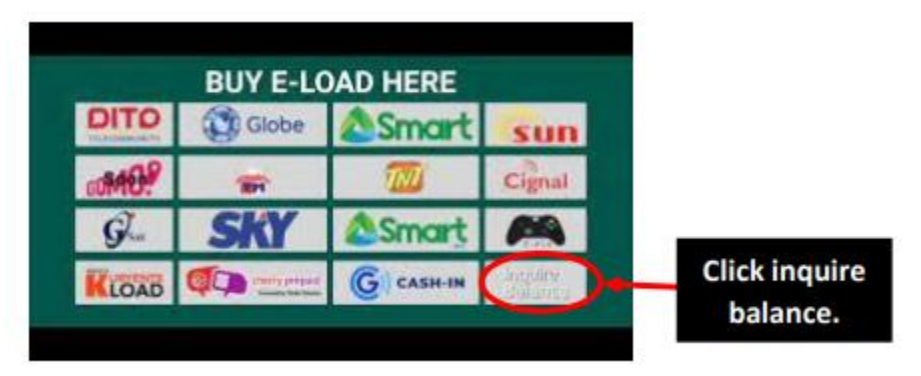

## 2. Input customer number.

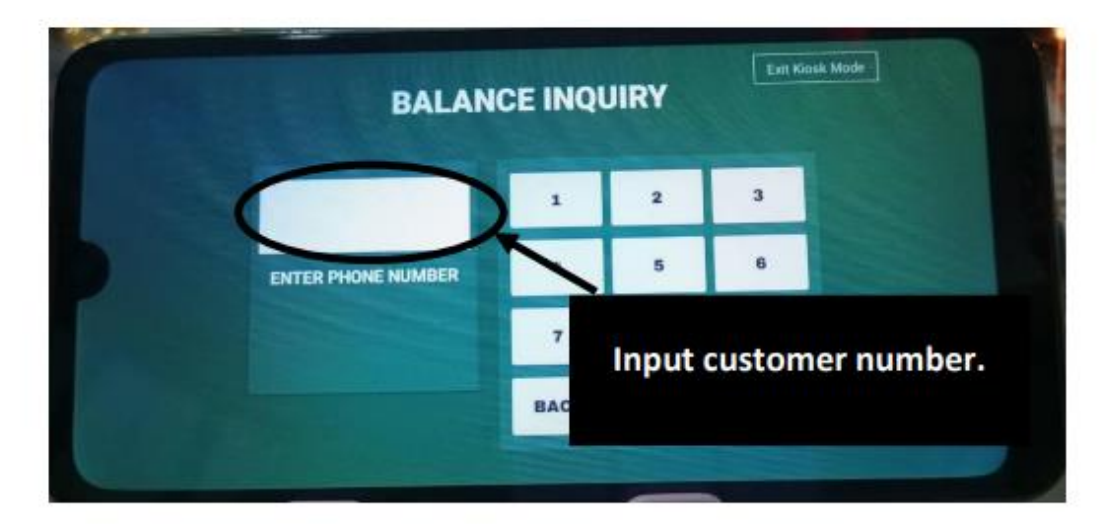

**3.** Wait for the OTP code that will be sent via text in customer number.

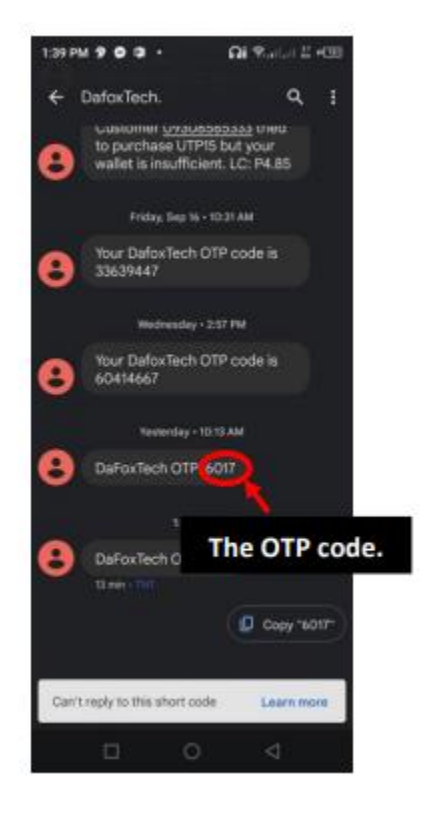

4. Click clear credits.

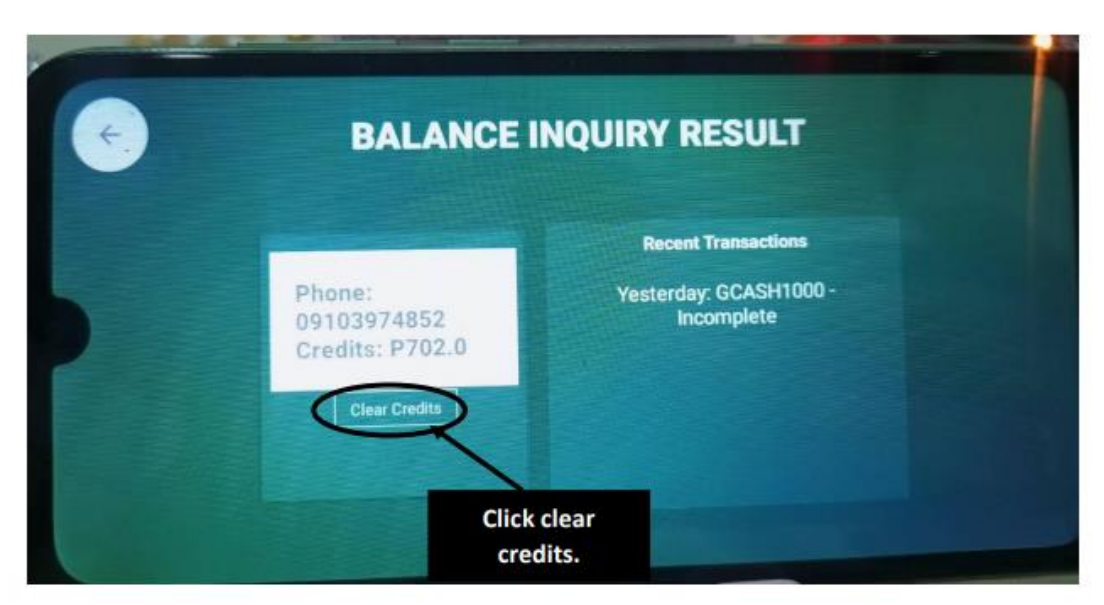

5. Input OTP code. Press OK to confirm.

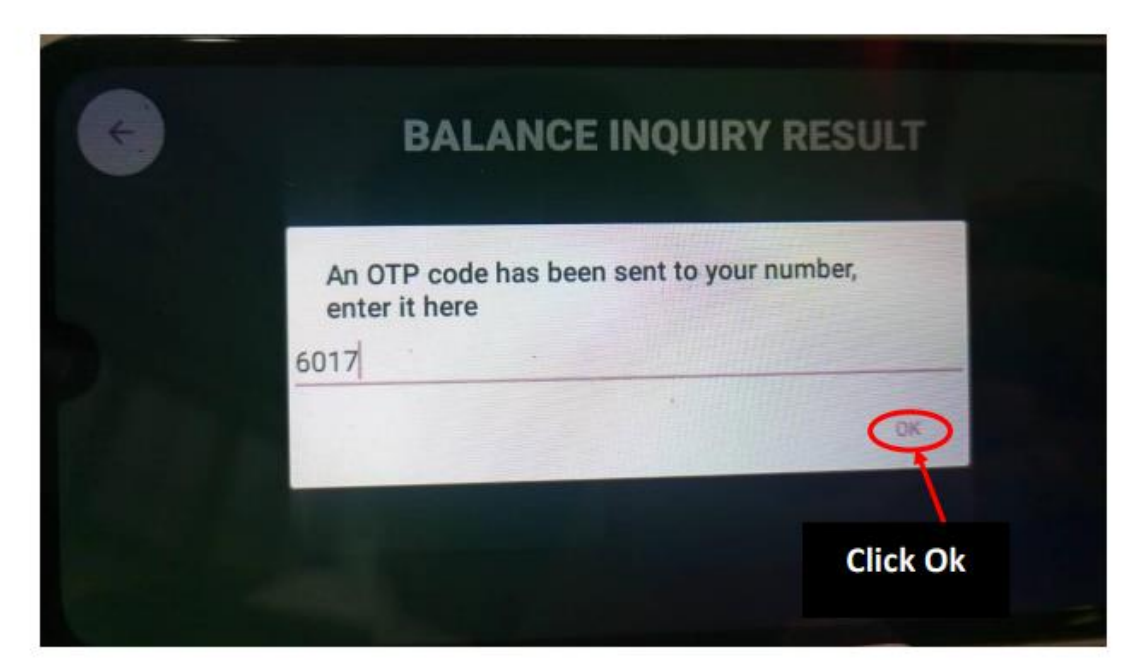

6. Credits cleared succefully.

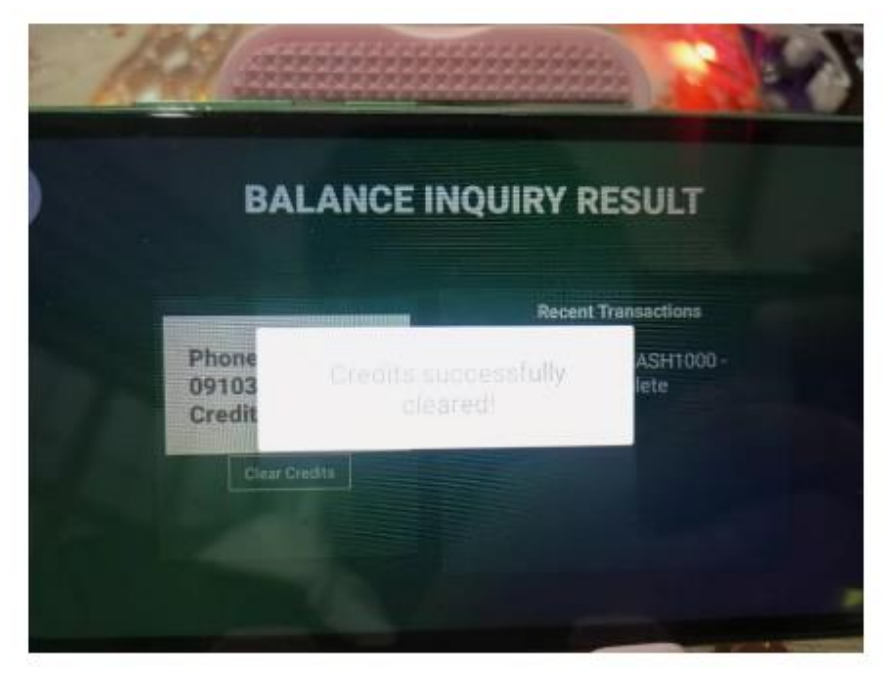